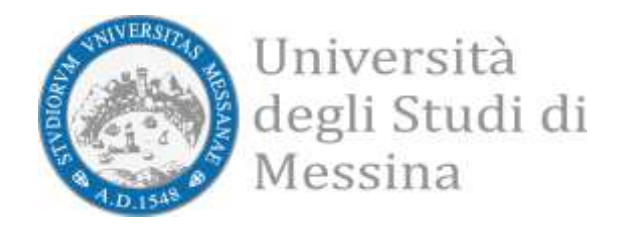

## Procedura Esse3 per la compilazione della

## Domanda di Riduzioni/Esoneri A.A. 2023/2024

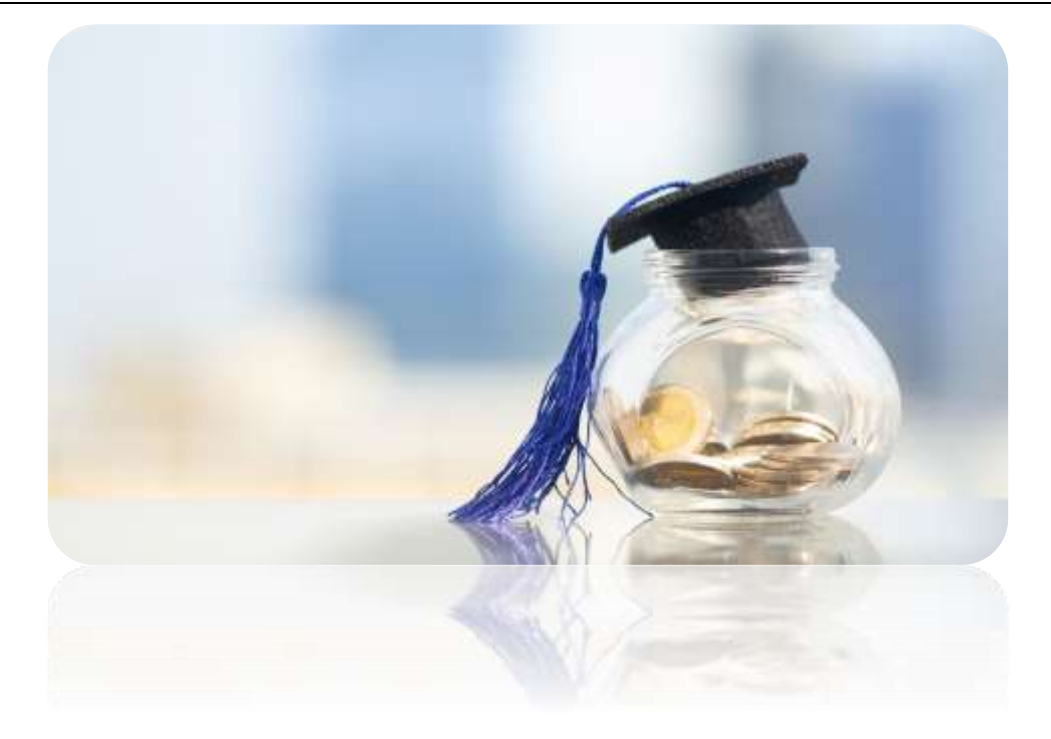

Prima di procedere, leggi con attenzione il <u>Documento Unico sulla Contribuzione</u> <u>Studentesca a.a. 2023-2024</u> per conoscere e verificare se possiedi tutti i requisiti necessari per ottenere le agevolazioni economiche previste da UniME.

## AVVERTENZE PER LA COMPILAZIONE DELLA DOMANDA:

La domanda deve essere obbligatoriamente compilata e presentata entro il 30 novembre 2023.

Per ottenere una graduazione delle tasse coerente con la Tua reale situazione economica, assicurati di aver ottenuto l'attestazione relativa all'ISEE-U<sup>1</sup> e aver prestato il consenso affinché l'Ateneo possa acquisire il Tuo ISEE-U.

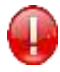

ATTENZIONE! Gli studenti che hanno già ottenuto la graduazione delle tasse per effetto di precedenti richieste <u>NON dovranno effettuare tale procedura</u>.

<sup>&</sup>lt;sup>1</sup> Nella richiesta deve essere espressamente indicato il componente o i componenti del nucleo familiare per i quali calcolare l'indicatore **per le prestazioni agevolate per il Diritto allo Studio Universitario**.

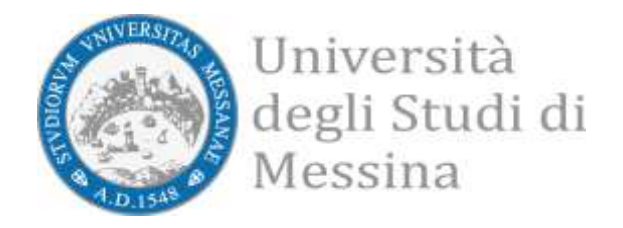

1. Accedi alla Tua area personale Esse3 dal link: <u>https://unime.esse3.cineca.it</u>

Dal menù in alto a destra scegli la voce "Segreteria".

| Università degli S<br>di Messina                                                                           | TUDI                                                                                | TETT                                                             |               | Aruz Riservata                  | 2 |
|----------------------------------------------------------------------------------------------------|-------------------------------------------------------------------------------------|------------------------------------------------------------------|---------------|---------------------------------|---|
| Home Login                                                                                                 |                                                                                     |                                                                  |               | Logout                          |   |
| Area Studente                                                                                              | - IMAT.                                                                             | 1                                                                |               | Cambia Password                 |   |
|                                                                                                    |                                                                                     |                                                                  |               | Home                            | , |
| Di seguito vengono indicate le informazioni generali su                                                    | illa situazione universitaria e sulle iscrizioni ef                                 | fettuate nel corso degli anni.                                   |               | Segretoria                      |   |
| Ti informiamo che l'informativa per il trattamento dei o                                                   | fati personali è stata aggiornata ai sensi dell'a                                   | rticolo 13 del Regolamento Europeo                               | 2016/679.     | Planu di Stadio                 |   |
| AVVISO IMPORTANTE: CORSO BASE OBBLIGA<br>Si invitano tutti gli studenti, in particolare quelli di prir     | TORIO PER GLI STUDENTI, IN MATERIA<br>na immatricolazione, specializzandi, dottoran | DI SICUREZZA SUL LAVORO<br>di e tirocinanti che hanno la necessi | tà di effetts | Carriers                        |   |
| Ateneo e/o aziende esterne, <u>a cliccare qui per maggiori</u>                                             | informazioni.                                                                       |                                                                  |               | Esanti                          |   |
| AVVISO PER GLI ISCRITTI AL CORSO 24CFU PEI<br>Iffettuare l'Upload delle Istanze di riconoscimento dalla vo | R ACCESSO FIT: Si invitano gli iscritti al suddet<br>ce:                            | to corso che non hanno inserito gli alle                         | gati durante  |                                 | • |
| MENU' - CARRIERA / Allegati Carriera oppure MENU' - SE<br>Grazie per la collaborazione.                    | GRETERIA / Allegati alla domanda di immatric                                        | olazione                                                         | - 1           | Tirocri e stage                 | • |
| AVVISO PER GLI STUDENTI LAUREANDI: SI INVIT                                                                | A A PRENDERE VISIONE DELLA SCHEDA DI ISCRIZ                                         | IONE ALL'ASSOCIAZIONE ALUMnime A                                 | OUESTO LIN    | Mitsitä internationale incoming | • |
| Informazioni sullo studente                                                                                |                                                                                     |                                                                  | -             | iniziative / Bandi              |   |
| Tipo di corso                                                                                              | Corso o                                                                             | di Laurea                                                        |               | Mobilità internazionale         |   |
| Profilo studente                                                                                           | Studen                                                                              | te Standard                                                      |               | Ouentisiseri                    |   |
| Anno di Corso                                                                                              | 3                                                                                   |                                                                  |               |                                 |   |
| Data immatricolazione                                                                                      | Screenshot                                                                          | 2020                                                             |               | Decioni Studemesche             |   |

2. Clicca su "Riduzioni/Esoneri" per iniziare la procedura.

| Università degli Stu<br>di Messina                                                                                                    | DI                                                                                                    |                                                            | 🗙                                           |
|----------------------------------------------------------------------------------------------------|----------------------------------------------------------------------------------------------------|------------------------------------------------------------|---------------------------------------------|
| Home Login                                                                                                    |                                                                                                    |                                                            | 0                                           |
| Area Studente                                                                                                    | - [MAT. ]                                                                                                    |                                                            | X                                           |
| Di seguito vengono indicate le informazioni generali sulla si<br>Ti informiamo che l'informativa per il trattamento dei dati g                                                                                 | ituazione universitaria e sulle iscrizioni effettuate ne<br>sersonali è stata aggiornata ai sensi dell' <u>articolo 13 c</u> | l corso degli anni.<br>Sel Rezolamento Europeo 2016/679.   | Area Riservata<br>Logout<br>Cambia Password |
| AVVISO IMPORTANTE: CORSO BASE OBBLIGATOR<br>Si invitano tutti gli studenti, in particolare quelli di prima in<br>Ateneo e/o aziende esterne, a cliccare qui per maggiori info                                  | IO PER GLI STUDENTI, IN MATERIA DI SICUR<br>mmatricolazione, specializzandi, dottorandi e tirocin<br>rmazioni.               | REZZA SUL LAVORO<br>anti che hanno la necessità di effetti | < Segretaria                                |
| AVVISO PER GLI ISCRITTI AL CORSO 24CFU PER AC<br>effettuare l'Upload delle istanze di riconoscimento dalla voce:<br>MENU' - CARRIERA / Allegati Carriera oppure MENU' - SEGRE<br>Grazie per la collaborazione. | CESSO FIT: 5i invitano gli iscritti al suddetto corso chi<br>TERIA / Allegati alla domanda di immatricolazione.              | e non hanno inserito gli allegati durante                  | Concorti di Ammissone<br>Esami di Stato     |
| AVVISO PER GLI STUDENTI LAUREANDI: SI INVITA A                                                                                                    | PRENDERE VISIONE DELLA SCHEDA DI ISCRIZIONE ALL'AS                                                                           | SSOCIAZIONE ALuMnime A. OUESTO UN                          | Immatrixiazione                             |
| – Informazioni sullo studente                                                                                                    |                                                                                                    |                                                            | Reduzioni/Elenert                           |
| Tipo di corso                                                                                                    | Corso di Laurea                                                                                                    |                                                            | ISEE-Universitä                             |
| Profilo studente                                                                                                    | Screenshot ite Standar                                                                                                    | đ                                                          | Pagamenti                                   |

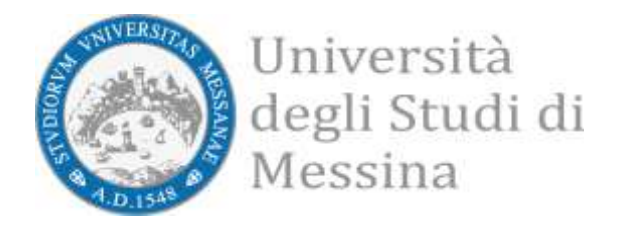

3. Leggi con attenzione l'elenco delle riduzioni/esoneri e prepara la documentazione giustificativa (es. autocertificazione, ecc).

Scegli la voce che ti interessa e clicca su

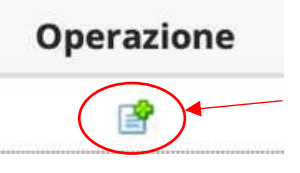

| Elenco Esoneri/Riduzioni                                                              |                                                         |                     |                  |
|---------------------------------------------------------------------------------------|---------------------------------------------------------|---------------------|------------------|
| Di seguito sono visualizzate le agevolazioni economiche                               | (riduzioni/esoneri) che UniMe offre per l'anno 2022.    |                     |                  |
| Prima di avviare, consulta il Documento sulla contribuzi<br>Anno Accademico corrente. | one studentesca per conoscere i requisit) necessari per | ottenere il benefic | io economico per |
| Riduzioni/Esoneri                                                                     |                                                         | Stato               | Operazione       |
| Studente con Assegno Studio L.R. 19/1993                                              |                                                         | 12                  |                  |
| Esonero per figli di vittime di mafia, criminalità, terrorismo ecc.                   |                                                         | 08                  |                  |
| Studente Unime Atleta                                                                 |                                                         | . C.P.              |                  |
| Studente straniero rifugiato e/o richiedente asilo                                    |                                                         |                     | 05               |
| Studente straniero con borsa Governo Italiano                                         |                                                         |                     |                  |
| Studente straniero Accordi di cooperazione internazionale                             |                                                         |                     | 18               |
| Studente in servizio militare o sostitutivo                                           |                                                         |                     | 1                |
| Studentetsa ragazza madre                                                             |                                                         | C.P.                |                  |
| Esonero figli Forze Armate e Polizia Sicilia/Calabria                                 |                                                         |                     |                  |
| Esonero per Studente detenuto                                                         |                                                         |                     | <b>e</b>         |
| Esonero dipendenti Pubblica Amministrazioine                                          | Screenshot                                              |                     | 68               |
|                                                                                       |                                                         |                     |                  |

4. Inserisci l'allegato (in unico file .PDF) selezionando la relativa voce nel campo "Azioni".

| ille and down do wide of                            |                        |                    |                |                |                             |                        |                                                  | ∓ Legenda                                                 |
|-----------------------------------------------------|------------------------|--------------------|----------------|----------------|-----------------------------|------------------------|--------------------------------------------------|-----------------------------------------------------------|
| omanda registrata. In questa pagina                 | oni/ESO<br>a é possibi | ineri<br>ie effett | uare II car    | icamento di do | cumenti utili alla valutazi | one. Finché non carich | tutti gli allegati                               | e Upload Allegati                                         |
| obligatori, la tua domanda non potr<br>sta allegati | à essere v             | alutata.           |                |                |                             |                        | 1999-07-97 97 97 97 97 97 97 97 97 97 97 97 97 9 | <ul> <li>Upload Allegati</li> <li>obbligatorio</li> </ul> |
| 10 011200                                           | N.                     |                    | 10221          |                |                             |                        |                                                  | <ul> <li>Upload Allegati non<br/>obbligatorio</li> </ul>  |
| ipologia di allegato                                | Allegati<br>Max        | Stato              | N.<br>Allegati | Titolo         | Descrizione                 | Data di<br>inserimento | Azioni                                           | Dettaglio                                                 |
| LLEGATO ESONERO -                                   | 1                      | •                  | 0              |                |                             |                        | Charles and the second                           | 🕞 Modifica                                                |
| utocertificazione/documentazione<br>ustificativa    |                        |                    |                |                |                             |                        | Preamers Adlegato                                | (i) Elimina                                               |
|                                                     |                        |                    |                |                |                             |                        |                                                  | 1 Informazione                                            |
| Toma alla lista Riduzioni/Esoneri                   |                        |                    |                |                |                             |                        |                                                  | -                                                         |

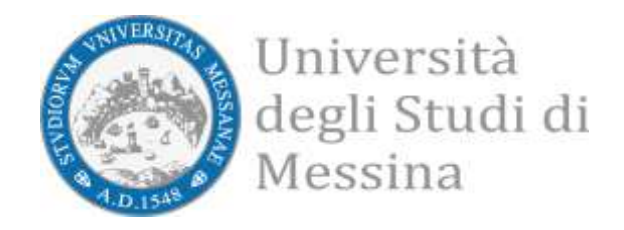

5. Se tutti i passaggi sono stati eseguiti correttamente, vedrai questa schermata:

| Allegati domanda Riduzioni/Esoneri<br>Domanda registrata. In questa pagina è possibile effettuare il caricamento di documenti utili alla valutazione. Finché non canchi tutti gli allegati<br>obbligatori. Ia tua domanda non potrà essere valutata.<br>Lista allegati |                       |       |                |        |             |                        |        | Legenda<br>o Upload Allegati<br>effettuato                                  |
|----------------------------------------------------------------------------------------------------|-----------------------|-------|----------------|--------|-------------|------------------------|--------|-----------------------------------------------------------------------------|
|                                                                                                    |                       |       |                |        |             |                        |        | 👩 Upload Allegati<br>obbligatorio                                           |
| Tipologia di allegato                                                                                                    | N.<br>Allegati<br>Max | Stato | N.<br>Allegati | Titoło | Descrizione | Data di<br>inserimento | Azioni | <ul> <li>Upload Allegati non<br/>obbligatorio</li> <li>Dettaglio</li> </ul> |
| NLLEGATO ESONERO -<br>Autocertificazione/documentazione<br>glustificativa                                                                                                    | 1                     | •     | 1              |        |             |                        |        | 🎲 Modifica                                                                  |
|                                                                                                    |                       |       |                | prova  | prova       | 25/10/2022 16:48:25    | 9.60   | () Informazione                                                             |
| Torns alle liste Riduzion/Eeoneri                                                                                                    |                       |       |                |        |             |                        |        |                                                                             |

- 6. Assicurati che lo "stato" della domanda sia verde
- 7. Consulta la legenda per ulteriori dettagli.
- 8. Dopo aver verificato il corretto inserimento della domanda, clicca su "Torna alla lista Riduzioni/Esoneri" ed effettua il logout.

ATTENZIONE: Potrai modificare gli allegati e la domanda <u>entro e non oltre il 30</u> <u>novembre 2023</u>.

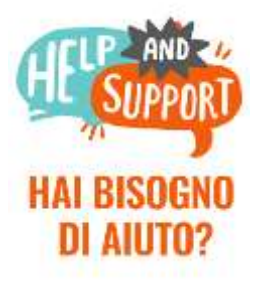

Contattaci: <u>Welcome Point</u> <u>Segreterie studenti</u>

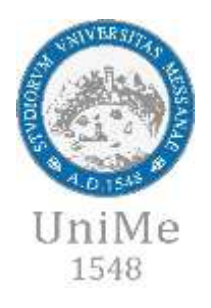